For more details see how the Abandoned Cart Email for Magento 2 extension works.

# Guide for Abandoned Cart Email for Magento 2

Augment sales revenue by the increased number of completed orders. Automatically send catchy reminders. Enhance customer loyalty by offering discount coupons.

- One-step cart recovery
- Precise email targeting
- Flexible dispatch schedule
- Personalize email templates
- Built-in discount coupon generator
- Analyze email campaigns performance

# **General extension settings**

Extension configuration is located at Stores  $\rightarrow$  Configuration  $\rightarrow$  Amasty Extensions  $\rightarrow$  Abandoned Cart Email

General

| General                                                                                          |                                                                                                    |
|--------------------------------------------------------------------------------------------------|----------------------------------------------------------------------------------------------------|
| The Coupon is Available Only for<br>Particular Customer<br>[global]                              | No  If the option is disabled the coupon can be used by all customers.                                                                                                    |
| Trigger a Campaign No More Than<br>1 Time per Quote<br>[global]                                  | Yes 🔻                                                                                                    |
| Send Emails Only to Registered<br>Customers<br>[global]                                          | No                                                                                                    |
| Automatically Remove Sent<br>Emails from History<br>[global]                                     | 180<br>In days.                                                                                                    |
| Number of Related/Up-Sell/Cross-<br>Sell Products to Display in Email<br>[global]                | O<br>When enabling the setting, do not forget to update<br>your templates for abandoned cart emails adding<br>the corresponding layout to display Related/Up-<br>Sell/Cross-Sell Products in emails. |
| Disable Guest Email Logging for<br>EU Customers (GDPR Compliance<br>Requirement)<br>[store view] | Yes                                                                                                    |

- **The coupon is available only for a particular customer** when this option is enabled, only the customer who received the email will be able to apply the coupon on the cart.
- **Trigger a campaign no more than 1 time per quote** when this option is enabled, a customer will receive abandoned cart email (or email if you created a set) only once even if the cart conditions suit more than 1 campaign. The campaign that triggers email sending is determined by the priority setting.
- Send emails only to registered customers with this setting guest customers won't receive any abandoned cart emails.
- Automatically remove sent emails from History specify the number of days, after which sent emails should be removed from History.
- Number of Related/Up-Sell/Cross-Sell Products to Display in Email specify the number of cross-sell products that should be displayed in an email template. Leave the field empty to display all available products.

When enabling the setting, do not forget to update your templates for abandoned cart emails adding the corresponding layout to display Related/Up-Sell/Cross-Sell Products in emails.

When you use this setting related/up-sell/cross-sell products are generated in email by the default Magento functionality.

• Disable guest email logging for EU customers (GDPR compliance requirement) - when enabled, the EU customers' emails won't be saved by the system to avoid sending emails, to which the EU customers didn't give consent.

See the example of an email below:

#### 🔿 luma

#### Dear customer,

You have **2 item(s)** in your shopping bag. Get them with discount!

Save money with coupon code: 60DED8AED3F25 Coupon expiration date: 2021-07-06 09:14:18

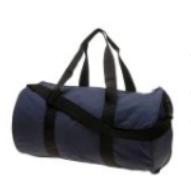

#### Joust Duffle Bag

The sporty Joust Duffle Bag can't be beat - not in the gym, not on the luggage carousel, not anywhere. Big enough to haul a basketball or soccer ball and some sneakers with plenty of room to spare, it's ideal for athletes with places to go.

- Dual top handles.
- · Adjustable shoulder strap.
- · Full-length zipper.
- ∘ L 29" x W 13" x H 11".

Price: \$34.00

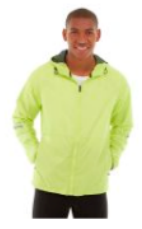

#### Beaumont Summit Kit

The smooth nylon shell around the Beaumont Summit Kit combats wind, reinforced with a cold-fighting brushed fleece layer. The jacket is reversible, giving you a new look for the return trek. Ample pocket space rounds out this hiker's paradise package.

- · Yellow full zip rain jacket.
- Full-zip front.
- Stand-up collar.
- Elasticized cuffs.
- Machine wash/dry.

Size: M Color: Red

Price: **\$42.00** 

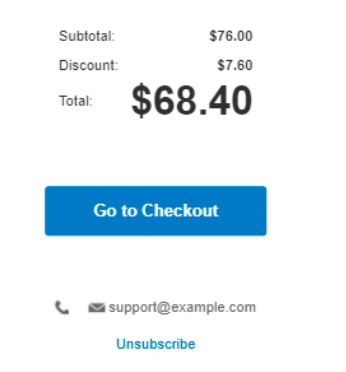

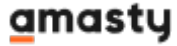

Last update: 2022/02/22 13:38

#### **Email Templates**

#### **Email Templates**

| Sender Name<br>[store view]                            | Owner                                                                                                    |
|--------------------------------------------------------|----------------------------------------------------------------------------------------------------|
| Sender Email<br>[store view]                           | General Contact 🔹                                                                                                    |
| Send to Newsletter Subscribers<br>Only<br>[store view] | No                                                                                                    |
| Sends Copy of Emails to<br>[store view]                | example@email.com                                                                                                    |
| Send Email Copy Method<br>[store view]                 | Bcc Bcc Separate Email                                                                                                    |
| Reply to Name<br>[global]                              | example@email.com                                                                                                    |
| Remove 'pub' from image URL<br>[global]                | Yes 🔻                                                                                                    |
|                                                        | If enabled, image url like<br>http://domain.zone/pub/media/wysiwyg/home/home-<br>main.jpg will be replaced by<br>http://domain.zone/media/wysiwyg/home/home-<br>main.jpg. |

- Sender Name specify the From Name field in the abandoned cart email.
- Sender Email specify the From Email field in your emails.
- Send to Newsletter Subscribers Only set to 'Yes' if you want to restrict sending emails to those customers, who have not subscribed to the newsletter.
- Sends copy of emails to you can specify the address to which the copies of every abandoned cart email will be sent.
- Send Email Copy Method select 'Bcc' if you want to add CHECK OUT url in copy of email.
- **Reply to Name** specify the recipient's name.
- Remove 'pub' from image URL if enabled, image url like

http://domain.zone/pub/media/wysiwyg/home/home-main.jpg

will be replaced by

http://domain.zone/media/wysiwyg/home/home-main.jpg

#### Testing

# Testing

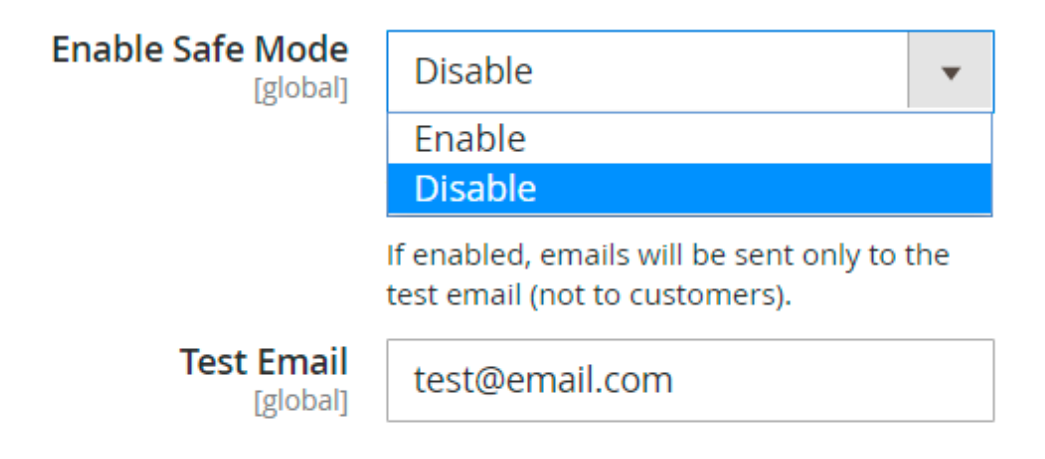

- **Enable Safe Mode** choose '*Yes*' to take the extension into the testing mode. In this case, all abandoned cart emails are sent only to the recipient's email address.
- Test Email the recipient address for the testing mode and test emails.

#### Blacklist

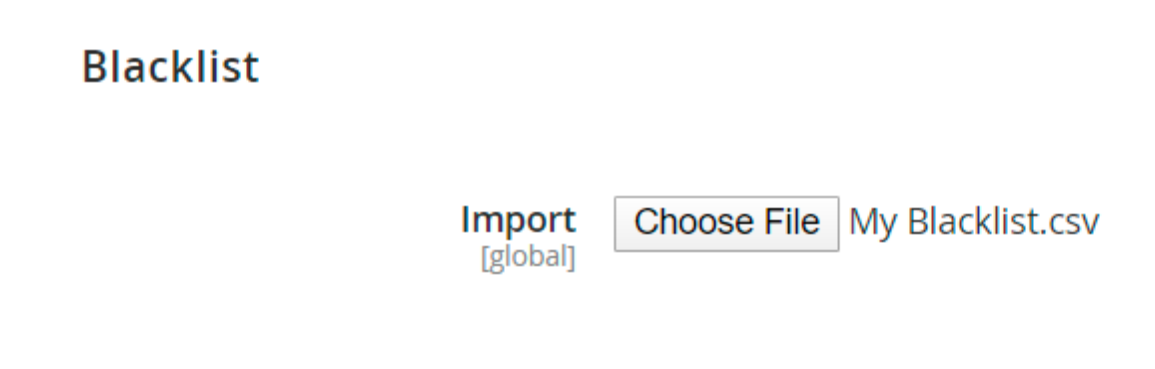

• Import - here you can import CSV file with the blacklisted email addresses.

Debug

# Debug (for Developers Only)

| Enable Debug Mode<br>[global]        | Enable 🔹                                                                |  |  |  |
|--------------------------------------|-------------------------------------------------------------------------|--|--|--|
|                                      | Enable                                                                  |  |  |  |
|                                      | Disable                                                                 |  |  |  |
|                                      | If enabled, emails will only be sent to the authorized email domains.   |  |  |  |
| Authorized Email Domains<br>[global] | domainexample.com, domain2.uk                                           |  |  |  |
|                                      | List of email domain names separated by<br>commas (","). Don't use "@". |  |  |  |

- **Enable Debug Mode** this option is useful when you need to check the process of abandoned cart email sending. In this case, the carts will be considered abandoned right after the product is added.
- Authorized Email Domains specify the email domains like "example.com" or "amasty.com". In this case, all carts associated with emails from one of the listed domains will trigger the Debug Mode.

# **Abandoned Cart Campaign settings**

Check our video guide about abandoned cart email campaign creation

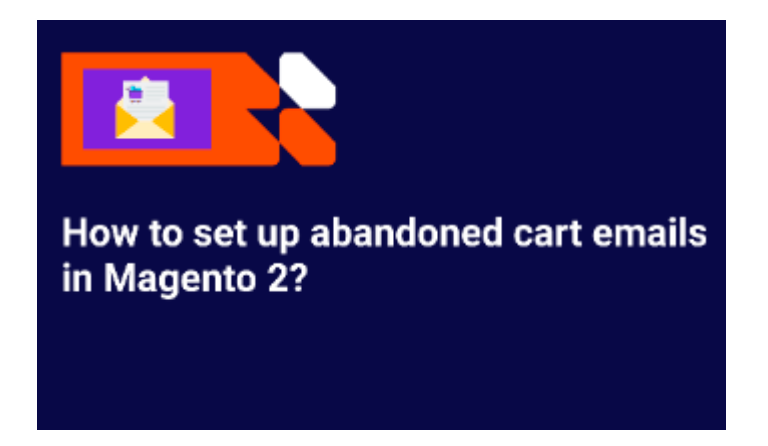

Campaigns can be created at Marketing  $\rightarrow$  Abandoned Cart Email  $\rightarrow$  Campaigns  $\rightarrow$  Create new campaign

General

#### 9/29

#### General

| Name *           | Cart >\$100                                                                                                    |
|------------------|----------------------------------------------------------------------------------------------------|
| Status *         | Active •                                                                                                    |
| Priority         | 0                                                                                                    |
| Cancel Condition | Link from Email Clicked<br>Any product went out of stock<br>All products went out of stock<br>All products were disabled |
|                  | 1                                                                                                    |

Note! Additional to the listed actions Order Placed action will always cancel the abandoned cart email

Name - specify the name of the rule.

Status - enable and disable the rule.

**Priority** - set the priority to specify the triggering rules' order processing.

**Cancel Condition** - here you can set the event which will cancel the further emails. For example, if the products in a shopping cart become disabled, a customer won't get an email.

Cancel conditions available:

- Link from Email Clicked
- Any product went out of stock
- All products went out of stock

• All products were disabled

If you choose the **Link from the email clicked** as a cancel condition, the customer stops the emails sending after he\she clicks the link in the first email so that two other emails won't be sent to a customer anymore.

#### **Stores & Customer Groups**

# Apply In

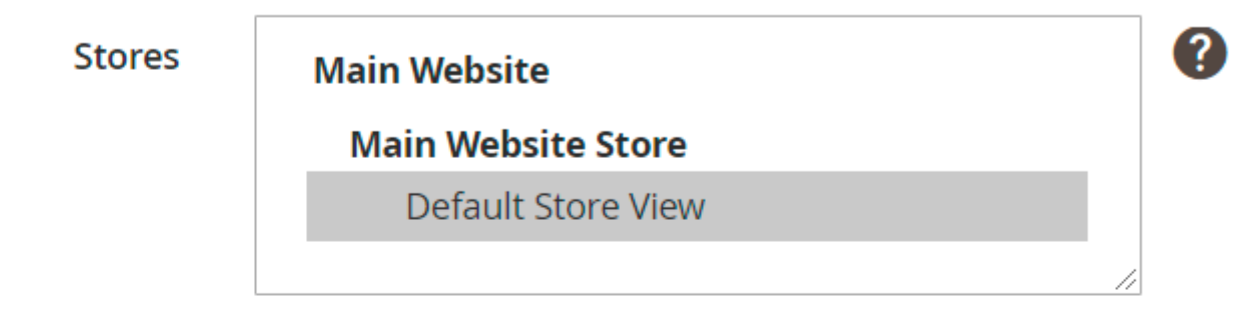

Leave empty or select all to apply the campaign to any store

# **Apply For**

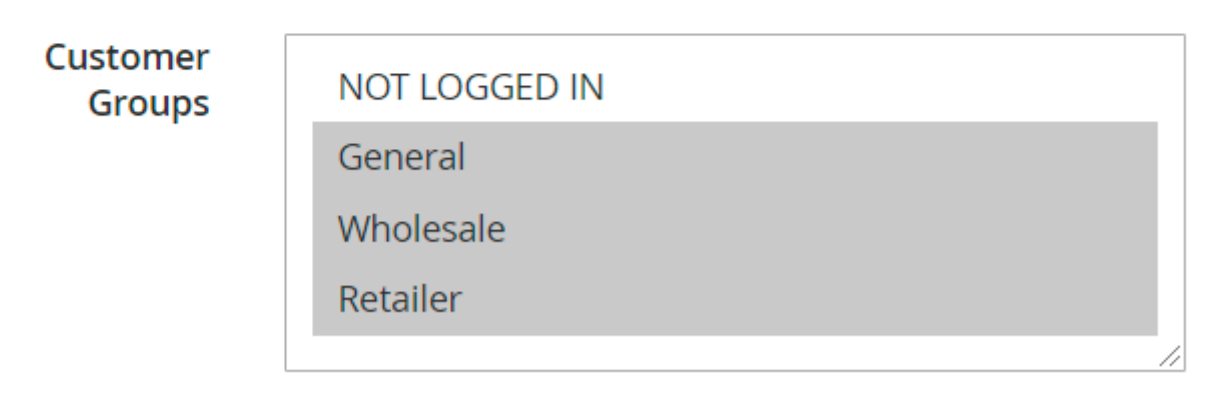

Leave empty or select all to apply the campaign to any group

- **Stores** you can limit the stores to which the rule will be applied. If you select nothing, the rule will be applied to all stores.
- **Customer Groups** you can control which customer groups the rule will be applied. If you select nothing, the rule will be applied to all groups.

#### Conditions

# Conditions (don't add conditions if need all products)

| If ALL of these conditions are TRUE :                                              |  |  |  |  |  |
|------------------------------------------------------------------------------------|--|--|--|--|--|
| Subtotal (Excl. Tax) equals or greater than 150 🛞                                  |  |  |  |  |  |
| If an item is <b>FOUND</b> in the cart with <b>ALL</b> of these conditions true: 😣 |  |  |  |  |  |
| Category is 3, 6 🗐 🕑 😣                                                             |  |  |  |  |  |
|                                                                                    |  |  |  |  |  |
| e 🔄 Default Category (1181)                                                        |  |  |  |  |  |
| - 🔄 What's New (0)                                                                 |  |  |  |  |  |
| 🖶 📴 🔄 Women (0)                                                                    |  |  |  |  |  |
| 🖶 📴 📃 Men (0)                                                                      |  |  |  |  |  |
| 😑 🔄 🗸 Gear (46)                                                                    |  |  |  |  |  |
| - 🔄 🛛 Bags (14)                                                                    |  |  |  |  |  |
| Fitness Equipment (23)                                                             |  |  |  |  |  |
| Watches (9)                                                                        |  |  |  |  |  |
| 🕀 🛅 🗌 Collections (13)                                                             |  |  |  |  |  |
| 🗄 📴 🗍 Training (6)                                                                 |  |  |  |  |  |
| 🕀 🛅 🗍 Promotions (0)                                                               |  |  |  |  |  |
| Sale (0)                                                                           |  |  |  |  |  |
|                                                                                    |  |  |  |  |  |
|                                                                                    |  |  |  |  |  |
|                                                                                    |  |  |  |  |  |
|                                                                                    |  |  |  |  |  |
|                                                                                    |  |  |  |  |  |

• **Condition tree** - specify conditions to activate the rule only when the conditions are met. If you leave the tree empty, the campaign works all the time.

#### Schedule

| Sch  | edule |  |
|------|-------|--|
| 2011 | courc |  |

| Transactional Email                                       | Delivery Time                                              | Coupon                                                                                                    |                                                                                                    |   |
|-----------------------------------------------------------|------------------------------------------------------------|----------------------------------------------------------------------------------------------------|----------------------------------------------------------------------------------------------------|---|
| Amasty: Abandoned Cart Re  Amasty: Abandoned Cart Reminde | Days 5<br>Hours 12 $\checkmark$<br>Minutes 49 $\checkmark$ | Type<br>Discount Amount<br>Expired in (days)<br>Maximum Qty Discount is<br>Applied To<br>Discount Qty Step (Buy X) | Percent of product price discount         5                                                                                                    | ] |
| Amasty: Abandoned Cart Re 🔻                               | Days 0<br>Hours - ▼<br>Minutes - ▼                         | Type<br>Discount Amount                                                                                            | None       T         0       Expand         Send the Same Coupon Again       Image: Coupon Again         Use Shopping Cart Rule       Image: Coupon Again         RuleNew       Image: Coupon Again         Rule option "Use Auto Generation" should be turned on.       Image: Coupon Again actions. Run a great variety of exclusive promotions to easily attract customers' attention and increase sales. See more details here | ] |
| Add Record                                                |                                                            |                                                                                                    |                                                                                                    |   |

- Transactional Email see what the email template is used.
- **Delivery Time** set a time-lag between the cart abandonment and the email sending.
- **Coupon** here you can configure a discount for abandoned carts. In **Type** filed select the type of the discount, you would like to create (percent, fixed amount or a fixed amount for the whole cart). In the **Discount Amount** field you need to specify the amount of the discount.
- Use Shopping Cart Rule choose this option and you will be able to select the already existing cart price rule to use for abandoned cart promotions.

| None                             | Ŧ     | Dele |
|----------------------------------|-------|------|
| 0                                |       |      |
| Send the Same Coupon Again       | Expan | d    |
|                                  |       |      |
| 🖌 Use Shopping Cart Rule 🛛 🚽 🗕   |       |      |
| ✓ Use Shopping Cart Rule RuleNew | v     |      |

Please note that 'Use Auto Generation' option in the promotion rule have to be enabled for this rule to appear in the list.

#### Analytics

| Google Analy        | tics                                                                                                    |
|---------------------|----------------------------------------------------------------------------------------------------|
| Campaign            | utm_source=google                                                                                                    |
| Jouree              | <b>Required.</b> Use <b>utm_source</b> to identify a search engine, newsletter name, or other source.<br><i>Example:</i> utm_source=google                                                          |
| Campaign<br>Medium  | utm_medium=cpc                                                                                                    |
|                     | <b>Required.</b> Use <b>utm_medium</b> to identify a medium such as email<br>or cost-per- click<br><i>Example:</i> utm_medium=cpc                                                                   |
| Campaign<br>Name    | utm_campaign=spring_sale                                                                                                    |
| Hume                | <b>Required.</b> Used for keyword analysis. Use <b>utm_campaign</b> to identify a specific product promotion or strategic campaign. <i>Example:</i> utm_campaign=spring_sale                        |
| Campaign<br>Term    | utm_term=running+shoes                                                                                                    |
| Term                | Used for paid search. Use <b>utm_term</b> to note the keywords for this ad.<br><i>Example:</i> utm_term=running+shoes                                                                               |
| Campaign<br>Content | utm_content=logolink or utm_content=textlink                                                                                                    |
| content             | Used for A/B testing and content-targeted ads. Use <b>utm_content</b> to differentiate ads or links that point to the same URL. <i>Example:</i> utm_content=logolink <i>or</i> utm_content=textlink |

Here you can set Google Analytics parameters which will be added to the links in Abandoned Cart emails.

Please check the **Google Analytics help articles** for more details.

#### **Test Emails**

| 2025/03/18 20:3                | 37                    | 15/29      | -          |            |                   | Guide for                | Abandoned Cart Em        | ail for Magento 2 |
|--------------------------------|-----------------------|------------|------------|------------|-------------------|--------------------------|--------------------------|-------------------|
| Search Reset                   | Filter 3 records fou  | nd         |            |            |                   | 20 💌                     | per page <               | 1 of 1 >          |
|                                | Email                 | Products   | Quantity   | Subtotal   | Applied<br>Coupon | Created                  | Updated                  | IP Address        |
|                                |                       | From<br>To | From<br>To | From<br>To |                   | From                     | From 📰<br>To             |                   |
| Send<br>to<br>test@example.com | roni_cost@example.com | 1          | 1          | \$29.00    |                   | Nov 15, 2017, 1:46:48 PM | Nov 15, 2017, 1:46:49 PM |                   |
| Send<br>to<br>test@example.com | roni_cost@example.com | 1          | 1          | \$32.00    |                   | Nov 15, 2017, 1:46:50 PM | Nov 15, 2017, 1:46:50 PM |                   |
| Send<br>to<br>test@example.com | page@m12.com          | 1          | 1          | \$45.00    |                   | Dec 5, 2017, 12:20:20 PM | Dec 5, 2017, 12:33:20 PM | 192.168.169.134   |

Here you can send a test email to see how the email looks.

Please note that in this list you will see all quotes from your Magento. No filtering by conditions or event store view is applied there. This tab is for testing purposes only.

# **History**

2025/03/18 20.37

To view the log of all sent emails, navigate to **Amasty**  $\rightarrow$  **Abandoned Cart Email**  $\rightarrow$  **History**.

| His     | tory     | ,                                   |                        |               |              |               |            | ۹ 1                             | admin 👻  |
|---------|----------|-------------------------------------|------------------------|---------------|--------------|---------------|------------|---------------------------------|----------|
|         |          |                                     |                        |               | <b>Filte</b> | rs 💿 Defa     | ult View 🔻 | 🔅 Co                            | olumns 🔻 |
| 44 reco | ords fou | nd                                  |                        |               | 20           | • per page    | <          | 1 of                            | 3        |
|         | ID †     | Campaign                            | Email                  | First<br>Name | Last<br>Name | Coupon        | Status     | Sent                            | Opened   |
|         | 66       | Promo<br>Campaign                   | jane_smith@example.com | Jane          | Smith        | T1L9HSQ1ADVQ  | Sent       | Jul 2,<br>2021<br>7:33:22<br>AM | 0        |
|         | 65       | Promo<br>Campaign                   | john_doe@example.com   | John          | Doe          | G3COOXDM9ORX  | Sent       | Jul 2,<br>2021<br>7:33:22<br>AM | 1        |
|         | 64       | Seasonal<br>Discounts               | roni_cost@example.com  | Veronica      | Costello     | 60DEC02F4A72F | Sent       | Jul 2,<br>2021<br>7:28:47<br>AM | 1        |
|         | 63       | Alert for<br>Wholesale<br>customers | jane_smith@example.com | Jane          | Smith        | GO0GS42JLED5  | Sent       | Jul 2,<br>2021<br>7:10:22<br>AM | 0        |

You can also add product info to the grid. Additionally, enable the **Opened** column to see how many

#### times an email was opened.

| Y                    | Filters Oefa                     | ult View 🔻       | 🛱 Columns 🔺     |
|----------------------|----------------------------------|------------------|-----------------|
| 14 out of 14 visible |                                  |                  |                 |
| ✓ ID                 | <ul> <li>Campaign</li> </ul>     | ✓ Email          |                 |
| ✓ First Name         | ✓ Last Name                      | ✓ Coupon         |                 |
| Status               | ✓ Scheduled                      | ✓ Sent           | _               |
| ✓ Opened             | <ul> <li>Product Name</li> </ul> | ✓ SKU            | gento ven 2.4.2 |
| ✓ Price              | ✓ Quantity                       | LEOUTIE ACEIVITY |                 |
| Reset                |                                  |                  | Cancel          |

|        | Product Details                       | Sent              | Opened |         |          |                     |   |
|--------|---------------------------------------|-------------------|--------|---------|----------|---------------------|---|
| :38:04 | Product Name                          | SKU               | Pri    | ice     | Quantity | Jul 2, 2021 2:32:56 | 0 |
|        | Push It Messenger Bag                 | 24-WB04           | \$4    | 5.00    | 10       | PM                  | Ū |
|        | Product Name                          | sкu               |        | Price   | Quantity |                     |   |
|        | Josie Yoga Jacket                     | WJ02-M-Bl         | ue     | \$56.00 | 1        |                     |   |
|        | Josie Yoga Jacket-M-Blue              | WJ02-M-Bl         | ue     | \$0.00  | 1        |                     |   |
| :29:52 | Nadia Elements Shell                  | WJ10-M-<br>Yellow |        | \$69.00 | 1        | Jul 2, 2021 7:33:22 | 0 |
|        | Nadia Elements Shell-M-<br>Yellow     | WJ10-M-<br>Yellow |        | \$0.00  | 1        | AM                  |   |
|        | Gabrielle Micro Sleeve Top            | WS02-M-<br>Blue   |        | \$28.00 | 1        |                     |   |
|        | Gabrielle Micro Sleeve Top-M-<br>Blue | WS02-M-<br>Blue   |        | \$0.00  | 1        |                     |   |

# **Abandoned Cart Reports**

Make data-driven decisions by analyzing the efficiency of your Abandoned Cart Email campaigns.

To check out your campaign reports, please navigate to **Reports** → **Abandoned Cart Reports** 

#### Abandoned Cart Reports

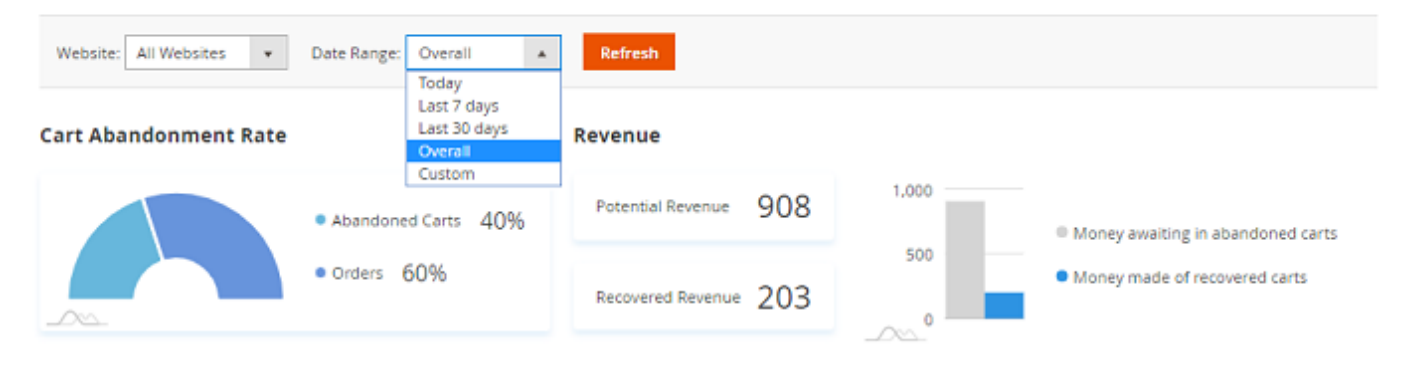

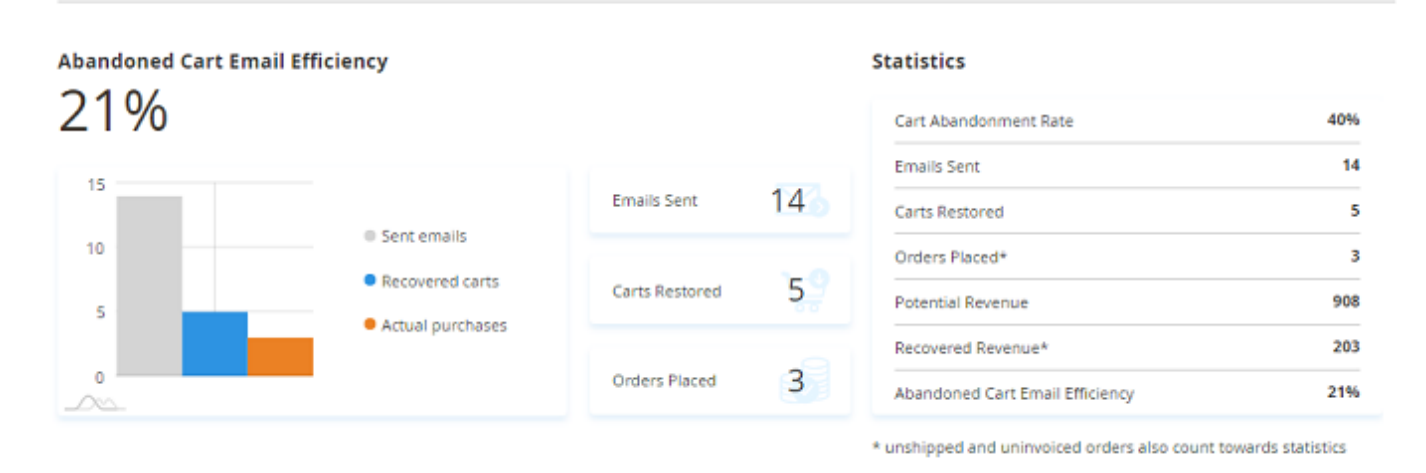

Here, you get valuable insights on your cart abandonment rate and abandoned cart emails efficiency, displayed on visual reports:

- Cart Abandonment Rate (is calculated as the number of abandoned quotas divided by their total amount \* 100%);
- Potential Revenue in abandoned carts;
- Recovered Revenue (money made of recovered carts);
- The number of Emails Sent;
- The number of Recovered Carts;
- The number of Orders Placed thanks to abandoned cart emails;
- Abandoned Cart Email Efficiency (is calculated as the number of orders placed divided by the emails sent \* 100%).

Also, you can filter the results: choose the necessary website and date range, then click the "Refresh" button.

#### Geo IP Data

To use the Geo IP Location option please go to Stores  $\rightarrow$  Configuration  $\rightarrow$  Amasty Extensions  $\rightarrow$  Geo IP Data.

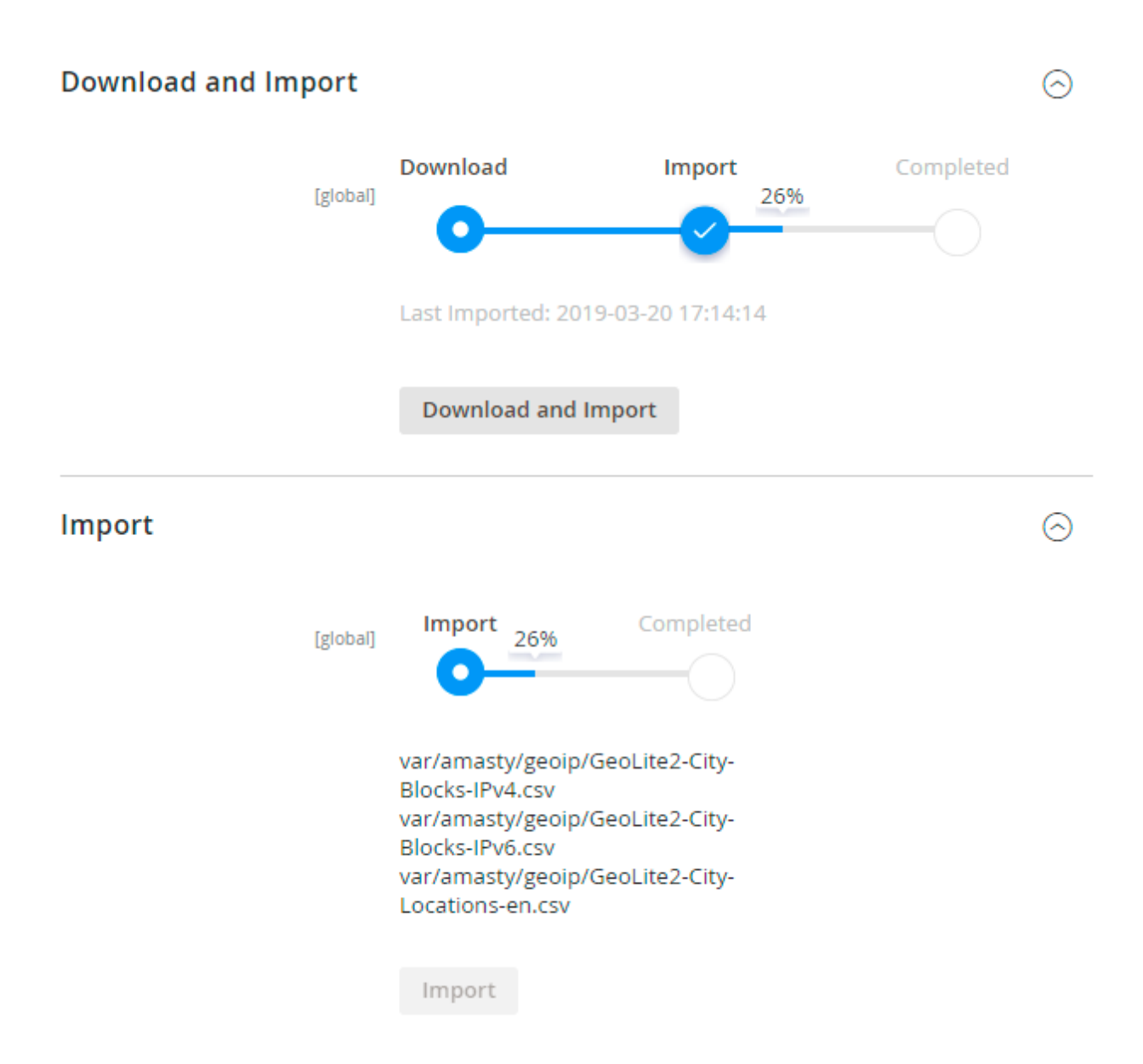

Databases are required for the correct work of the module. Also, you need to install php bcmath or gmp extension on your server.

You can get the databases automatically or import your own data.

Hit the **Download and Import** button to make the extension download the updated CSV dump file and import it into your database automatically.

To import the files from your own source, use the **Import** option. Path to the files should look like this (the part 'var/amasty' should be replaced with your folders' names):

```
2025/03/18 20:37
```

var/amasty/geoip/GeoLite2-City-Blocks-IPv4.csv var/amasty/geoip/GeoLite2-City-Blocks-IPv6.csv var/amasty/geoip/GeoLite2-City-Locations-en.csv

In the Import section, the **Import** button is grayed out by default. It will be available right after you upload the CSV files. The red error notification will switch to green success notification when the import is completed.

#### Debug Mode

You can enable IP forcing, which makes it possible to set a specific IP address that will be used instead of the visitor's real IP address when determining geolocation. The feature is useful while configuring or testing the extension.

Debug

| Enable Force IP<br>[global]  | Yes                                                                                  | • |
|------------------------------|--------------------------------------------------------------------------------------|---|
| Force IP Address<br>[global] | 192.0.2.1                                                                            |   |
|                              | You can set IP address for testing. Please be careful to avoid issues on production. | D |

**Enable Force IP** - set to *Yes* to replace the real IP address.

Force IP Address - specify the address to use instead of a real one.

#### **Cron Tasks List**

To manage all existing cron tasks, please, go to **System**  $\rightarrow$  **Cron Tasks List**.

# Cron Tasks List

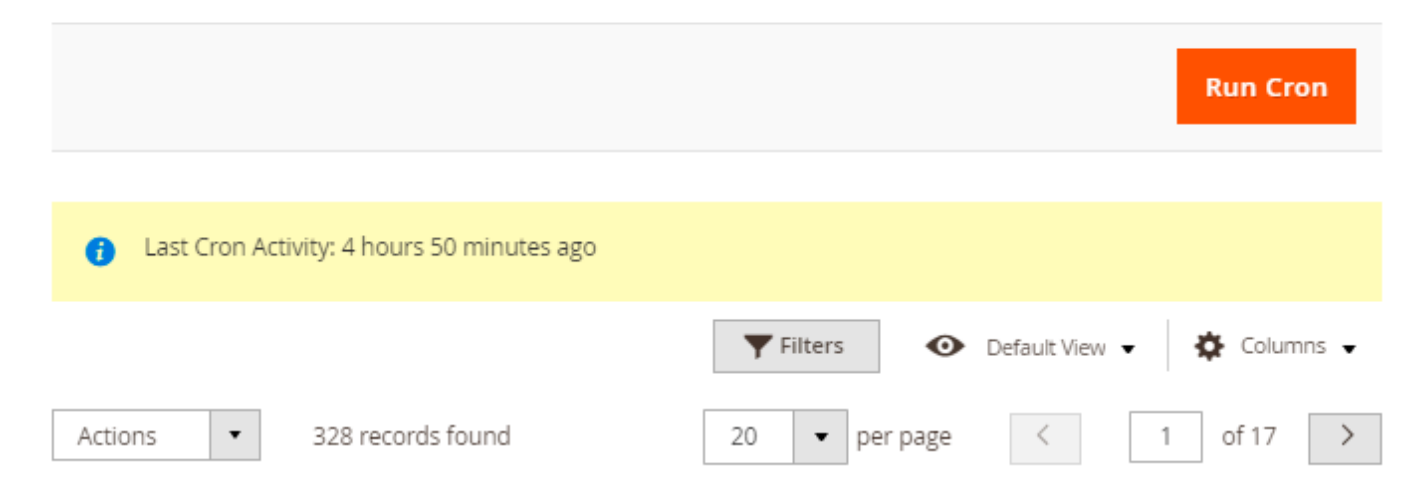

| • | ID   | Job Code                         | Status 1 | Messages | Created<br>At                    | Scheduled<br>At                  | Executed<br>At                   | Finished<br>At                   |
|---|------|----------------------------------|----------|----------|----------------------------------|----------------------------------|----------------------------------|----------------------------------|
|   | 7688 | sales_send_order_invoice_emails  | SUCCESS  |          | Apr 23,<br>2020<br>5:41:27<br>AM | Apr 23,<br>2020<br>5:41:00<br>AM | Apr 23,<br>2020<br>5:41:27<br>AM | Apr 23,<br>2020<br>5:41:27<br>AM |
|   | 7689 | sales_send_order_invoice_emails  | SUCCESS  |          | Apr 23,<br>2020<br>5:41:27<br>AM | Apr 23,<br>2020<br>5:42:00<br>AM | Apr 23,<br>2020<br>5:45:50<br>AM | Apr 23,<br>2020<br>5:45:50<br>AM |
|   | 7708 | sales_send_order_shipment_emails | SUCCESS  |          | Apr 23,<br>2020<br>5:41:27<br>AM | Apr 23,<br>2020<br>5:41:00<br>AM | Apr 23,<br>2020<br>5:41:27<br>AM | Apr 23,<br>2020<br>5:41:27<br>AM |
|   | 7709 | sales_send_order_shipment_emails | SUCCESS  |          | Apr 23,<br>2020<br>5:41:27<br>AM | Apr 23,<br>2020<br>5:42:00<br>AM | Apr 23,<br>2020<br>5:45:50<br>AM | Apr 23,<br>2020<br>5:45:50<br>AM |

Here, you can see all the existing cron tasks and their statuses. Run cron tasks and generate their schedule by clicking the **'Run Cron'** button. Also, delete tasks in bulk, apply filtering and sorting options when it is needed.

# **Troubleshooting checklist**

#### Emails are not being sent automatically

The extension works with Magento cron jobs to schedule and send emails. If Magento cron is not configured or configured incorrectly the extension won't send any emails.

To solve this, please check **this article** to see how Magento cron is configured.

#### I can't use the email template in the rule

All available templates in the **Schedule** can be filtered by the type. In the list of templates, you can see only the emails that were created based on the default Abandoned Cart template.

To create a new email template please navigate to **Marketing** → **Communications** → **Email Templates** → **Click** '**Add New Template**'

 In Load default template → Template find Abandoned Cart Email Template, select it and hit Load Template

## Load default template

| Template | Abandoned Cart Email         | • |
|----------|------------------------------|---|
|          | Amasty_Acart                 |   |
|          | Abandoned Cart Email         |   |
|          | Amazon_Payment               |   |
|          | Hard-declined Authorization  |   |
|          | Soft-declined Authorization  |   |
|          | Magento_Checkout             |   |
|          | Payment Failed               |   |
|          | Magento_Contact              |   |
|          | Contact Form                 |   |
|          | Magento_Customer             |   |
|          | Change Email                 |   |
|          | Change Email and Password    |   |
|          | Forgot Password              |   |
|          | New Account                  |   |
|          | New Account (Magento/luma)   |   |
|          | New Account Confirmation Key |   |
|          | New Account Confirmed        |   |
|          | New Account Without Password |   |
|          | Remind Password              |   |
|          | Reset Password               | - |

• Name your new template and make all the changes you need.

#### <u>a</u>masty

#### **Template Information**

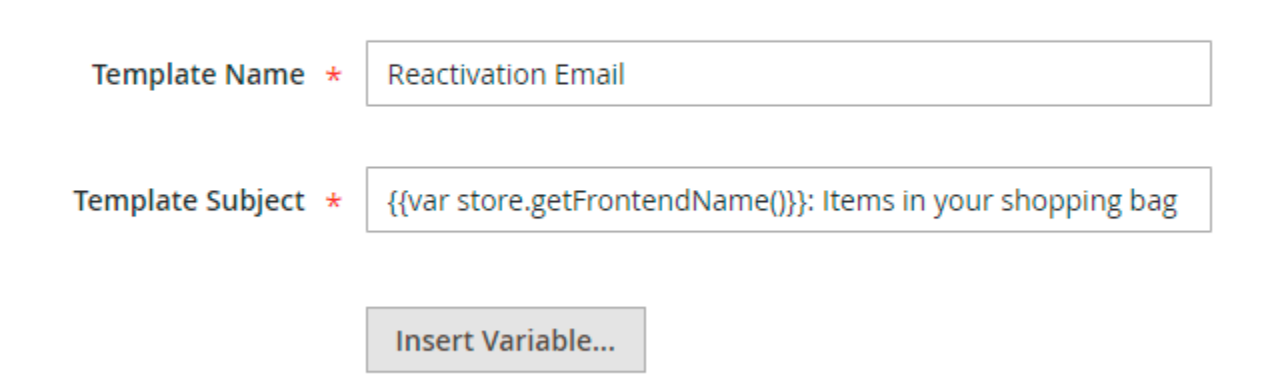

• You can also add different variables to your template from the box. It will pull up the necessary information. To do this, press the **Insert Variable** button and choose the necessary one from the list. Each template has a different set of variables.

# Template VariablesStore NameUnsubscribe UrlPlace Order UrlCheckout UrlCoupon CodeFirst NameLast NameMiddle NameSuffixSubtotal

Subtotal With Discount Grand Total

Grand Total

In the **Template Content** field, you can make adjustments to the text and the structure of the email template. Find the code starting with *"layout"*.

In the **layout** settings, you can configure the content and the basic composition of the product list that is included in the email.

The **mode** defines the appearance of the product list. This setting has 2 possible configurations:

- table;
- list.

The **showImage** in its turn adds pictures to products. Choose:

- yes to include images;
- **no** to omit them.

The **priceFormat** is used to show either prices with taxes (=**includeTax**) or excluding taxes (=**exculdeTax**).

The **showDescription** is responsible for the product description display. Type in:

- yes to show a full Description;
- **no** to provide no description at all.

Use **showPrice** to enable or disable price display in the email body.

• Save it. Now you can use a newly created template in Abandoned Cart rules!

If you enable the **Related/Up-Sell/Cross-Sell Products to Display in Email** option, you also need to update the email template.

#### To do this, load the template and proceed to the **layout** $\rightarrow$ **handle** section.

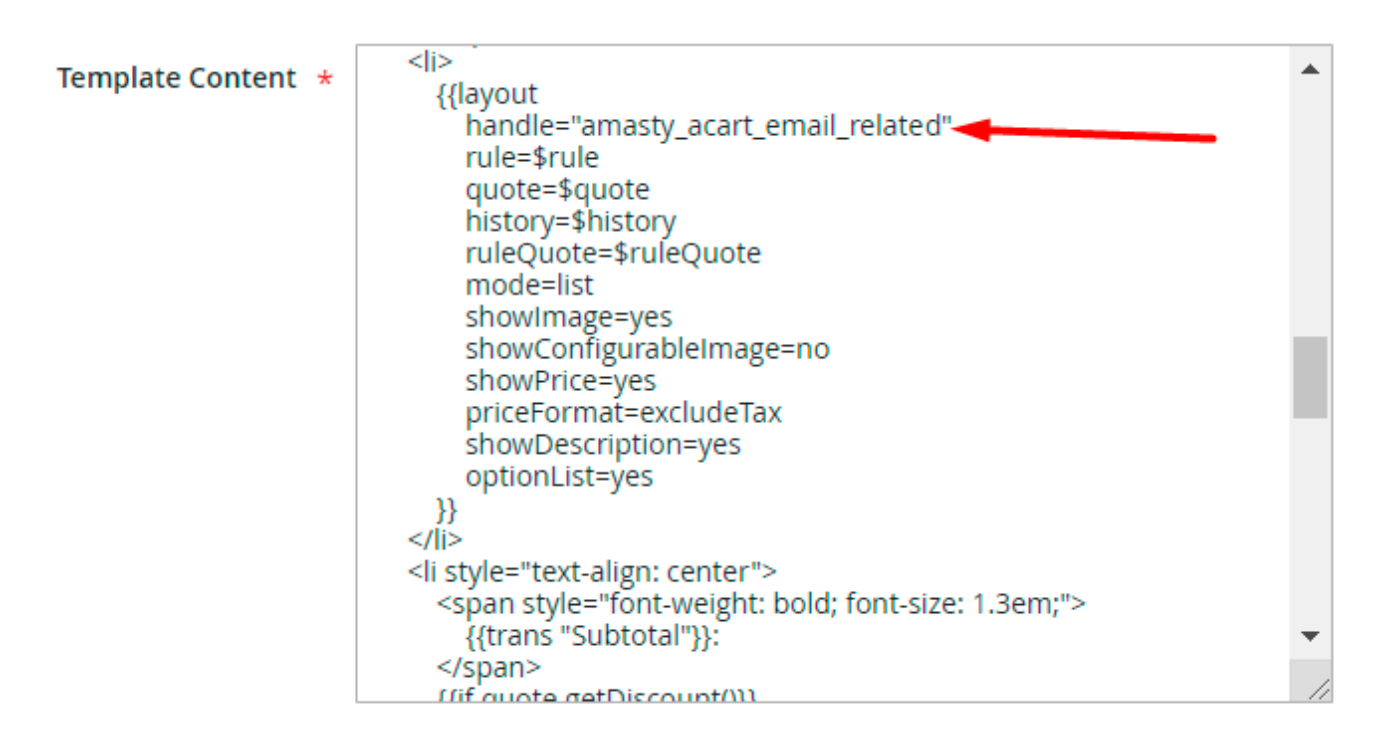

Add the value in a handle section according to the information you need:

- "amasty\_acart\_email\_related" to add related products to the email template;
- "amasty\_acart\_email\_crosssel" for cross-sells;
- "amasty\_acart\_email\_upsell" for upsells.

Save the template. Now related products will be added to the email template. You can adjust the number of the products to show in the general settings.

#### **Usage examples**

#### How to send two different emails for abandoned carts under and over \$100

First, we need to create two new relevant email templates (check out the previous section for more details).

Then proceed with creation of two new Abandoned Cart campaigns.

In order to create new campaign, proceed to **Marketing**  $\rightarrow$  **Abandoned Cart Email**  $\rightarrow$  **Campaigns** and click **Create New Campaign** button.

First, let's create a campaign for abandoned carts below \$100 subtotal:

#### <u>a</u>masty

|                          | General          |                                                           |
|--------------------------|------------------|-----------------------------------------------------------|
| General 💉                |                  |                                                           |
| Stores & Customer Groups | Name *           | Cart above \$100                                          |
| Conditions               | Status *         | Active 💌                                                  |
| Schedule                 | Priority         | 0                                                         |
| Google Analytics         | Cancel Condition | Link from Email Clicked<br>Any product went out of stock  |
| Test                     |                  | All products went out of stock All products were disabled |
|                          |                  |                                                           |

Note! Additional to the listed actions Order Placed action will always cancel the abandoned cart email

Here's how to set the condition to trigger the campaign only for carts below \$100

| General 💉                   | Conditions (don't add conditions if need all products)            |
|-----------------------------|-------------------------------------------------------------------|
| Stores & Customer<br>Groups | If ALL of these conditions are TRUE :<br>Subtotal less than 100 ⊗ |
| Conditions 🖌                | ۲                                                                 |
| Schedule                    |                                                                   |
| Analytics                   |                                                                   |

In the **Schedule** tab we set to send two emails, the first email - after two hours of cart abandonment, and the second one - a day after. We use a template 'Carts below 100\$' that was created earlier and apply no discounts.

| Last update: | 2022/02/22 |
|--------------|------------|
| 13:38        |            |

| General                  | Schedule            |                          |                        |           |          |
|--------------------------|---------------------|--------------------------|------------------------|-----------|----------|
| Stores & Customer Groups | Transactional Email | Delivery Time            | Coupon                 |           |          |
| Conditions               | Carts below \$100   | Days 0                   | Туре                   | None      | ▼ Delete |
| Schedule 🖌               |                     | Hours 2 💌<br>Minutes - 💌 | Discount Amount        | 0<br>More |          |
| Analytics                | Carts below \$100   | Days 1                   | Туре                   | None      | ▼ Delete |
| Test                     |                     | Hours -                  | Discount Amount        | 0<br>More |          |
|                          |                     | Minutes - 🔻              | Use Shopping Cart Rule |           |          |
|                          | Add Record          |                          |                        |           |          |

#### The first rule has been done!

Then we'll create a rule for carts above \$100 in subtotal:

| General 💉                | General             |                                                          |
|--------------------------|---------------------|----------------------------------------------------------|
| Stores & Customer Groups | Name *              | Carts above \$100                                        |
| Conditions               | Status \star        | Active 🔻                                                 |
| Schedule                 | Priority            |                                                          |
| Analytics                | Cancel<br>Condition | Link from Email Clicked<br>Any product went out of stock |
|                          |                     | All products went out of stock                           |

always cancel the abandoned cart email

Here we ser the 'above \$100' condition.

| 2025/03/18 20:37            | 27/29 | Guide for Abandoned Cart Email for Magento                                     |
|-----------------------------|-------|--------------------------------------------------------------------------------|
| General 💉                   |       | Conditions (don't add conditions if need all products)                         |
| Stores & Customer<br>Groups |       | If ALL of these conditions are TRUE :<br>Subtotal equals or greater than 100 ⊗ |
| Conditions 🖌                |       | ۲                                                                              |
| Schedule                    |       |                                                                                |
| Analytics                   |       |                                                                                |
| Test                        |       |                                                                                |
|                             |       |                                                                                |

Then we configure two emails again, but this time we use another email template and to the second email we've attached a 5% discount coupon.

| General 🖍                | Schedule            |                                                            |                                   |
|--------------------------|---------------------|------------------------------------------------------------|-----------------------------------|
| Stores & Customer Groups | Transactional Email | Delivery Time Coupon                                       |                                   |
| Conditions 🖋             | Carts above \$100   | ▼ Days 0 Type                                              | None                              |
| Schedule 🗡               |                     | Hours 2   Discount Amount  Minutes  Use Shopping Cart Rule | 0<br>More                         |
| Analytics                | Carts above \$100   | <ul> <li>Days 1 Type</li> </ul>                            | Percent of product price discount |
| Test                     |                     | Hours - Discount Amount                                    | 5 More                            |
|                          |                     | Minutes Use Shopping Cart Rule                             |                                   |
|                          | Add Record          |                                                            |                                   |

# **Customer Segmentation Compatibility**

The extension is fully compatible with the Customer Segmentation extension. Thus, you can apply the rule for a particular users (even guest ones) while setting the conditions.

# Editing Campaign Cart >\$100

#### Conditions

#### Conditions (don't add conditions if need all products)

#### If ALL of these conditions are TRUE :

|                            | Average Order Value is More Than \$500      |      |
|----------------------------|---------------------------------------------|------|
|                            | Long-term Customers                         |      |
|                            | Customers with 3 or More Products Purchased |      |
|                            | Total Spent Amount is More Than \$10.000    |      |
|                            | Users from Canada                           |      |
|                            |                                             |      |
|                            |                                             |      |
|                            |                                             |      |
|                            |                                             |      |
| Segments <b>contains</b> : |                                             | // 🛞 |
| Subtotal equals or gr      | reater than 100 🛞                           |      |
| ۲                          |                                             |      |

Find out how to create segments here.

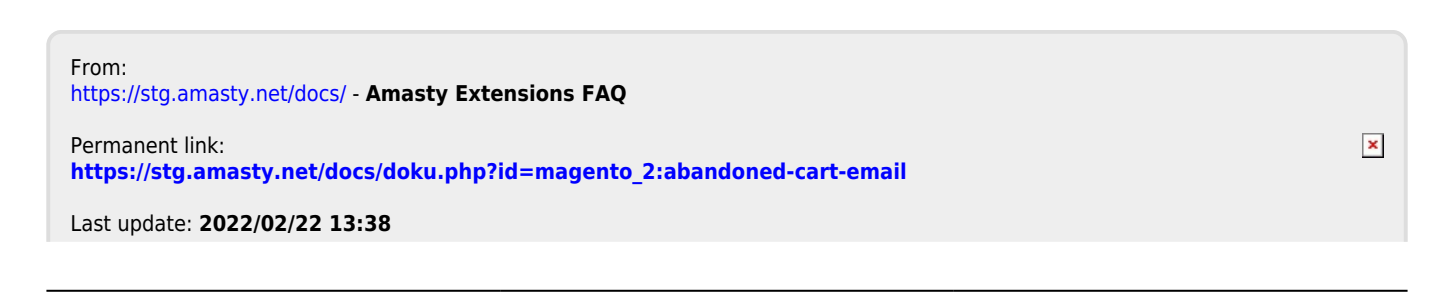